การจัดการความรู้

# ResearchGate

เครื่องมือติดตามผลงานวิจัย และช่องทางการสร้างทีมวิจัย ผ่านระบบเครือข่าย

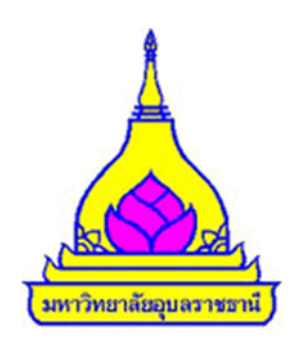

คณะเกษตรศาสตร์ มหาวิทยาลัยอุบลราชธานี ประจำปีการศึกษา 2555

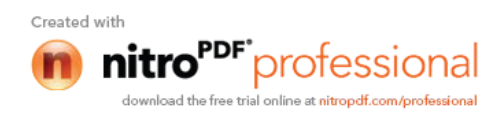

#### คำนำ

ภารกิจด้านการวิจัย เป็นประเด็นที่คณะให้ความสำคัญมาโดยตลอด นักวิจัยของคณะฯ ได้ดำเนินการต่อเนื่องมา นับตั้งแต่เริ่มการก่อตั้งคณะเกษตรศาสตร์ มีการจัดกิจกรรมต่างๆ เช่น การเชิญนักวิจัยอาวุโสมาให้ความรู้และแนวคิด ในการกำหนดโจทย์วิจัย การเสวนาหาโจทย์วิจัยภายในกลุ่มนักวิจัยของคณะฯ การพบแหล่งทุนผู้สนับสนุนการวิจัย ฯลฯ เป็นต้น ทั้งนี้เพื่อให้เกิดการสร้างงานวิจัยใหม่ๆ ทางการเกษตรและวิชาการที่เกี่ยวเนื่องในระดับพื้นที่ จนเกิดผล งานมากมายทั้งในด้านการผลิตผลงานทางวิชาการ ผลงานเผยแพร่ตีพิมพ์ระดับชาติ ระดับนานาชาติ

จากความก้าวหน้าทางเทคโนโลยีในปัจจุบัน โดยเฉพาะในด้านการสื่อสารข้อมูลและเครือข่ายที่ทำให้โลกมีขีด ความสามารถในการติดต่อสื่อสารเข้าถึงกันและกันจากมุมต่างๆ ของโลกสะดวกและรวดเร็วมากยิ่งขึ้น ช่วยให้นักวิจัยมี โอกาสในการเข้าถึงแหล่งข้อมูลต่างๆ ได้ดีกว่าสมัยก่อนๆ มาก แต่ก็อาจมีข้อจำกัดในแง่ของวิธีการเข้าถึงโดยเฉพาะ เครือข่ายอินเทอร์เนต ซึ่งในปีที่ผ่านๆ มา คณะก็ได้อาศัยกิจกรรม "การจัดการความรู้" เป็นเวทีที่จะแลกเปลี่ยนเรียนรู้ ประสบการณ์ในการเข้าถึงข้อมูล ข่าวสาร จัดกิจกรรมแลกเปลี่ยนประสบการณ์เกี่ยวกับ "เทคนิคการใช้ Search Engine" ตลอดจน "เทคนิคในการเลือกวารสาร/สำนักพิมพ์" เพื่อประกอบการตัดสินใจเลือกเผยแพร่ผลงานวิจัย โดย พิจารณาจากค่า "Impact Factor" ซึ่งทั้งหมดต้องอาศัยเครือข่ายอินเทอร์เนตในการเข้าถึงข้อมูล และก็เป็นประโยชน์ อย่างยิ่งต่อนักวิจัยของคณะฯ

สำหรับกิจกรรม "การจัดการความรู้" ในปีนี้คณะฯ เห็นว่า มีอีกประเด็นหนึ่งที่น่าสนใจซึ่งนักวิจัยควรได้มี โอกาสแลกเปลี่ยนเรียนรู้ คือ "การใช้ ResearchGate" ซึ่งจากประสบการณ์ของผู้เคยใช้งานเห็นว่าเป็นเครื่องมือที่มี ประโยชน์มากต่อนักวิจัย ดังนั้น คณะทำงานด้านการจัดการความรู้จึงกำหนดจัดกิจกรรมแลกเปลี่ยนเรียนรู้ร่วมกัน เกี่ยวกับ "เทคนิคการใช้ ResearchGate สำหรับนักวิจัย"ขึ้นเพื่อช่วยให้นักวิจัยสามารถติดตามผลงานวิจัยที่ตีพิมพ์ของ ตนเอง ตลอดจนการสร้างโอกาสและช่องทางในการแสวงหาความร่วมมือกับนักวิจัยอื่นๆ ที่สนใจต่อไป

> คณะทำงานการจัดการความรู้ พฤษภาคม 2556

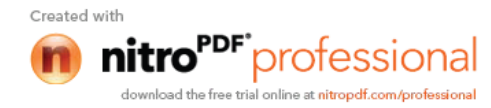

# สารบัญ

| ResearchGate คืออะไร               | 1 |
|------------------------------------|---|
| ประโยชน์ของ ResearchGate           | 2 |
| การสมัครสมาชิก                     | 2 |
| การ Activate บัญชีผู้ใช้งาน        | 6 |
| การแจ้งเตือนผ่านเมล์               | 7 |
| การใช้งาน ResearchGate ของนักวิจัย | 8 |
|                                    |   |

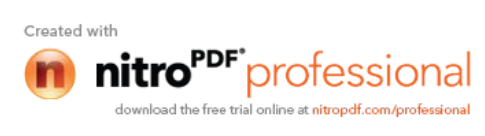

#### ResearchGate

#### ResearchGate คืออะไร

ResearchGate คือ เครื่องมือที่สร้างขึ้นเพื่อใช้ในการสื่อสาร สืบค้นข้อมูลที่เกี่ยวข้องของนักวิจัย นักวิทยาศาสตร์ ภายใต้แนวคิดที่ว่านักวิจัยทำอะไรได้มากกว่าหากร่วมมือกันทำงานผ่านระบบเครือข่ายอินเทอร์เนต โดยใช้ชื่อเวบไซท์ว่า <u>www.researchgate.net</u> ดังนั้น ช่องทางการเข้าถึงกันและกันของนักวิจัยไม่ว่าจะอยู่แห่งของโลก ก็ จะสามารถเข้าถึงกันได้ผ่านช่องทางนี้ และจะเป็นพลังขับเคลื่อนงานวิจัยได้มากขึ้นเรื่อยๆ ResearchGate จึงเป็น ช่องทางหนึ่งที่จะทำให้นักวิจัยสามารถสร้างความร่วมมือกันได้อย่างไร้ขีดจำกัดและมีพลังมากในอนาคต

ปัจจุบันมีผู้ใช้งานและเป็นสมาชิกของ ResearchGate กว่า 2.8 ล้านคน ครอบคลุมทุกสหสาขาวิชาการ ฉะนั้น ResearchGate จึงเป็นเสมือนจุดรวม (Hub) ของนักวิจัยจากทั่วโลกให้เข้ามารวมกันทุกชนชั้น

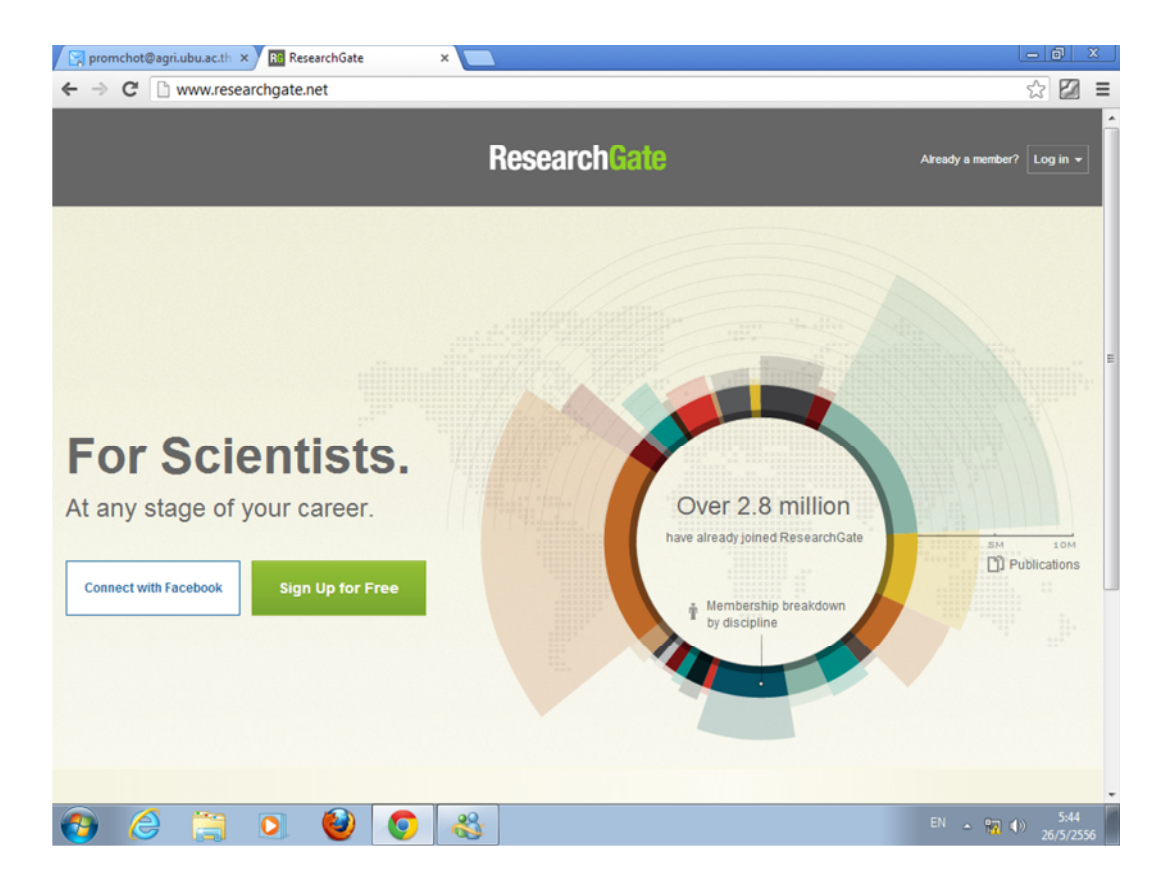

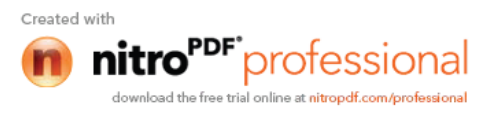

# ประโยชน์ของ ResearchGate

- เป็นสังคมออนไลน์ของนักวิจัย ที่ทุกคนสามารถเข้ามาสมัครเป็นสมาชิกและใช้งานได้
- ใช้เป็นแหล่งเผยแพร่ผลงานวิจัย บทความวิจัยได้ โดยไม่มีค่าใช้จ่ายในการเผยแพร่
- นักวิจัยสามารถตั้งคำถามข้อสงสัยเกี่ยวกับงานวิจัย เรื่องราวที่สนใจได้ แล้วจะมีสมาชิกอื่นๆเข้ามาร่วมให้ คำตอบ
- ใช้เป็นเวทีแลกเปลี่ยนข้อมูลกับนักวิจัยในสาขาเดียวกันและ/หรือต่างสาขาได้
- ใช้ในการติดตามงานวิจัยของนักวิจัยในกลุ่มสาขาที่เราสนใจได้
- ใช้ในการติดตามผลงานวิจัยที่ตีพิมพ์เผยแพร่ของตนเองได้ ซึ่งจะมีการประเมินค่าคะแนน / การเกี่ยวกับ งานวิจัยของเราให้เห็นอย่างสม่ำเสมอ ผ่านระบบแจ้งเตือนผ่านอีเมล์
- สามารถเชื่อมต่อกับ Facebook ได้ (มีผู้ใช้งานกว่า 1 พันล้านคน)

## การสมัครสมาชิก

ขั้นตอนการสมัครเป็นสมาชิกของ ResearchGate นักวิจัยสามารถสมัครผ่านลิ้งค์ Sign up for free ดังที่ปรากฏ บนหน้าแรกของการเข้าสู่ www.researchgate.net จากนั้นดำเนินการตามขั้นตอนที่ปรากฏเป็นลำดับ จนกว่าจะครบ และสิ้นสุดการสมัครเป็นสมาชิก (ประมาณ 6-7 ขั้นตอน ขึ้นกับการป้อนข้อมูล) ประมาณนี้

- เลือก Sign up for free เสร็จแล้วจะเข้าสู่หน้าจอสำหรับ <u>ป้อนข้อมูลส่วนตัว</u> (หากเป็นชื่อที่เคยใช้ ตีพิมพ์ผลงานระดับนานาชาติแล้วจะดีกว่า เพราะจะปรากฏรายชื่อผลงานของตนเองให้เลือกใน ขั้นตอนต่อไป) ได้แก่
  - a. Name
  - b. Surname

Join 2.8 million researchers on ResearchGate

|            | <ul> <li>Read the latest publications in your field</li> <li>Discuss your work with other specialists</li> <li>Collaborate with colleagues</li> </ul> |
|------------|----------------------------------------------------------------------------------------------------|
| First name |                                                                                                    |
| Last name  |                                                                                                    |
|            | Continue                                                                                                    |

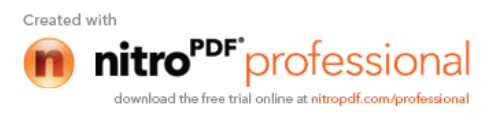

 ป้อนข้อมูลเกี่ยวกับสถานที่ทำงาน (สถาบันการศึกษา, มหาวิทยาลัย, คณะฯ, ที่สังกัด เป็นต้น ในส่วน ของเมล์ แนะนำเป็นรูปแบบของสถาบันที่สังกัด)

| Previous<br>Your name | Step 2 of 6<br>Login                                         | Next<br>Your disciplines     |  |
|-----------------------|--------------------------------------------------------------|------------------------------|--|
|                       | Login and pass                                               | word                         |  |
|                       | Institution                                                  |                              |  |
|                       | Department                                                   |                              |  |
|                       | Your institution email                                       |                              |  |
|                       | E.g. likhit.pamprom@instituti                                | on.edu                       |  |
|                       | Password                                                     | Show password                |  |
|                       | I agree to the Terms and Con<br>Privacy and Data Protection. | ditions and the Statement on |  |
|                       | Create                                                       | Free Account                 |  |

#### เลือกสาขาวิชาการที่สนใจ (เลือกได้ตามที่ต้องการ)

| lect your disciplines   |                                                                                                    | Select your discipl                                                                                                    | ines                       |
|-------------------------|----------------------------------------------------------------------------------------------------|----------------------------------------------------------------------------------------------------|----------------------------|
| Select discipline       |                                                                                                    | Select discipline                                                                                                    | Select sub-disciplines     |
| Ag Agricultural Science |                                                                                                    |                                                                                                    | Agricultural Economics     |
| An Anthropology         |                                                                                                    | Agricultural Science                                                                                                    | Agricultural Philosophy    |
| Biology                 |                                                                                                    | Biology                                                                                                    | Agricultural Plant Science |
| a Chemistry             |                                                                                                    | Chemistry                                                                                                    | O Agronomy                 |
| Computer Science        |                                                                                                    | Computer Science                                                                                                    | Agrophysics                |
| Design                  |                                                                                                    | The Design                                                                                                    | Animal Science             |
| Economics               |                                                                                                    |                                                                                                    | Environmental Science      |
| C. Education            |                                                                                                    | Economics                                                                                                    | O Food Science             |
|                         |                                                                                                    | Education                                                                                                    | Forestry                   |
| Engineering             | •                                                                                                    | Engineering                                                                                                    |                            |
|                         | Previous Step 3 of 6<br>Login Your discipline                                                                                                    | Next<br>s Your keywords                                                                                                    |                            |
|                         | Previous Step 3 of 6<br>Login Your disciplines                                                                                                    | s Next<br>Your keywords                                                                                                    |                            |
|                         | Previous<br>Login         Step 3 of 6<br>Your discipline           Select your disciplines                                                                                                    | s Next<br>Your keywords                                                                                                    |                            |
|                         | Previous<br>Login     Step 3 of 6<br>Your discipline       Select your disciplines       Select discipline       Select discipline       Ø Agricultural Science                                                                                                    | s Next<br>Your keywords                                                                                                    |                            |
|                         | Previous<br>Login         Step 3 of 6<br>Your discipline           Select your disciplines         Select discipline           Select discipline         Select discipline           April Argumenta Science         Select Science           • April Argumenta Science         Select Science                                                                                                    | s Next<br>Your keywords                                                                                                    |                            |
|                         | Previous<br>Login     Step 3 of 6<br>Your discipline       Select your disciplines       Solect discipline       Image: Solect discipline       Image: Apricultural Science       Apricultural Science       Apricultural Science       Apricultural Science                                                                                                    | s Next<br>Your keywords                                                                                                    |                            |
|                         | Previous<br>Login     Step 3 of 6<br>Your discipline       Select your disciplines       Select discipline       Select discipline       Agricultural Science       Agricultural Science       Agricultural Science       Agricultural Science       Agricultural Science       Agricultural Science       Agricultural Science       Agricultural Science                                                                                                    | s Next<br>Your keywords                                                                                                    |                            |
|                         | Previous       Step 3 of 6         Login       Your discipline         Select your disciplines       Select discipline         Select discipline       Image: Agricultural Science         Agricultural Science       Image: Agricultural Science         Agricultural Science       Image: Agricultural Science         Agricultural Science       Image: Agricultural Science         Agricultural Science       Image: Agricultural Science         Agricultural Science       Image: Agricultural Science         Agricultural Science       Image: Agricultural Science                                                                                                    | s Next<br>Your keywords<br>Select sub-disciplines<br>Agricultural Economics<br>Agricultural Philosophy<br>Agricultural Philosophy<br>Agricultural Philosophy<br>Agricultural Philosophy<br>Agricultural Philosophy<br>Agricultural Philosophy<br>Agricultural Philosophy<br>Agricultural Philosophy<br>Agricultural Philosophy<br>Agricultural Philosophy<br>Agricultural Philosophy<br>Agricultural Science                                                                                                    |                            |
|                         | Previous<br>Logn Step 3 of 6<br>Your discipline<br>Select your disciplines<br>Select discipline<br>Agricultural Science<br>Agricultural Science<br>Agricultural Science                                                                                                    | s Next<br>Your keywords<br>Select sub-disciplines<br>Agricultural Economics<br>Agricultural Philosophy<br>Agricultural Philosophy<br>Agricultural Philosophy<br>Agricultural Philosophy<br>Agricultural Philosophy<br>Agricultural Philosophy<br>Agricultural Philosophy<br>Agricultural Science<br>Agranomy<br>Agricultura                                                                                                    |                            |
|                         | Previous<br>Logn Step 3 of 6<br>Your discipline<br>Select your disciplines<br>Select discipline<br>Agricultural Science<br>Annal Senece<br>Annal Senece                                                                                                    | s Next<br>Your keywords<br>Select sub-disciplines<br>Agricultural Economics<br>Agricultural Philosophy<br>Agricultural Philosophy<br>Agrophysics<br>Agrophysics |                            |
|                         | Previous<br>Logn Step 3 of 6<br>Your disciplines<br>Select your disciplines<br>Select discipline<br>Apricultural Science<br>Annual Science<br>Annual Science<br>Commitsy<br>Commitsy<br>Co | s Next<br>Your keywords<br>Select sub-disciplines<br>Apricultural Economics<br>Apricultural Philosophy<br>Apricultural Philosophy<br>Apricultural Philosophy<br>Apricultural Philosophy<br>Aprophysics<br>Aprophysics<br>Animal Science<br>Aquaculture<br>Environmental Science<br>Food Science                                                                                                    |                            |
|                         | Previous<br>Login Step 3 of 6<br>Your disciplines<br>Select your disciplines<br>Select discipline<br>Apricultural Science<br>Apricultural Science<br>Annual Science<br>Computer Science<br>Computer Science<br>Computer Science                                                                                                    | s Next<br>Your keywords<br>Select sub-disciplines<br>Apricultural Economics<br>Apricultural Philosophy<br>Apricultural Philosophy<br>Apricultural Philosophy<br>Aprophysics<br>Aprophysics<br>Aprophysics<br>Animal Science<br>Aquaculture<br>Environmental Science<br>Food Science<br>Food Science<br>Foresty                                                                                                    |                            |
|                         | Previous<br>Login Step 3 of 6<br>Your disciplines<br>Select your disciplines<br>Select discipline<br>Agricultural Science<br>Agricultural Science<br>Agricultural Science<br>Agricultural Science<br>Computer Science<br>Computer Science                                                                                                    | s Next<br>Your keywords                                                                                                    |                            |

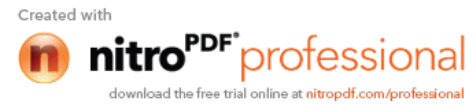

Previous Step 4 of 6 Next... Your disciplines Your keywords Your topics Add keywords that describe your work We've made some suggestions for you, but you can add anything we've missed. Suggested Keywords Your keywords Quantitative Genetics Linkage Analysis Marker Assisted Selection Selection Grassland Ecology Add Continue Skip this step Step 4 of 6 Previous Next... Your disciplines Your keywords Your topics Add keywords that describe your work We've made some suggestions for you, but you can add anything we've missed. Suggested Keywords Your keywords Forage Crops Animal Reproduction Add Animal Breeding Add Animal Nutrition Animal Behavior Add Add Animal Physiology Animal Genetics Add your keywords Add Continue Skip this step

#### 4. ป้อนคำสำคัญที่สนใจ หรือคาดว่าจะใช้ในการสืบค้น

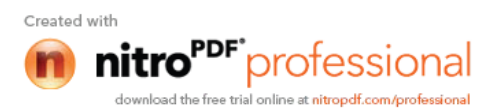

- Previous Step 5 of 6 Next... Your topics Your profile photo Your keywords Follow topics that match your interests Use topics to ask questions, get answers, and share expertise. FOLLOWING 2 -Veterinary Medicine Following Plant Physiology Plant Breeding Horticulture Following Q Search for a topic Skip this step Continue
- เลือกหัวข้อที่สนใจจะติดตาม หรือต้องการการแจ้งเตือน

- 6. Upload ภาพที่แสดงถึงตัวเอง (หากไม่ต้องการเลือกปุ้ม skip)
  - Step 6 of Your ropics
     Next...

     Your topics
     Your profile photo

     Image: Add your profile photo
     Image: Add your photo

     Image: Image: Image
- 7. สิ้นสุดขั้นตอนการสมัครสมาชิก เสร็จแล้ว Login เข้าสู่เมล์ตามที่แจ้งไว้ เพื่อ Activate บัญชีผู้ใช้งาน

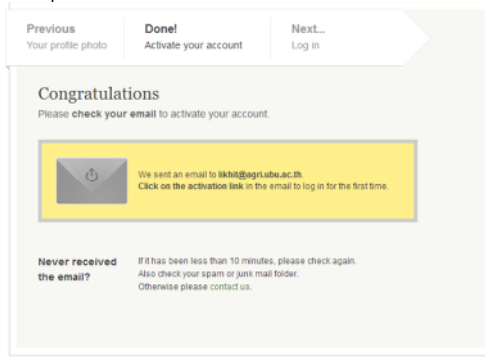

5

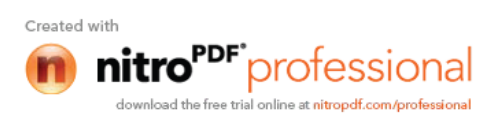

# การ Activate บัญชีผู้ใช้งาน

1. Login เข้าสู่ระบบการใช้งานเมล์ และจะปรากฏหน้าจอและยืนยันบัญชีผู้ใช้งาน (Confirm email account) มหราน 30 ผม 2010 ผม 2010 เหมือง 2010 เมื่อ 2010 เมื่อ 2010 เม

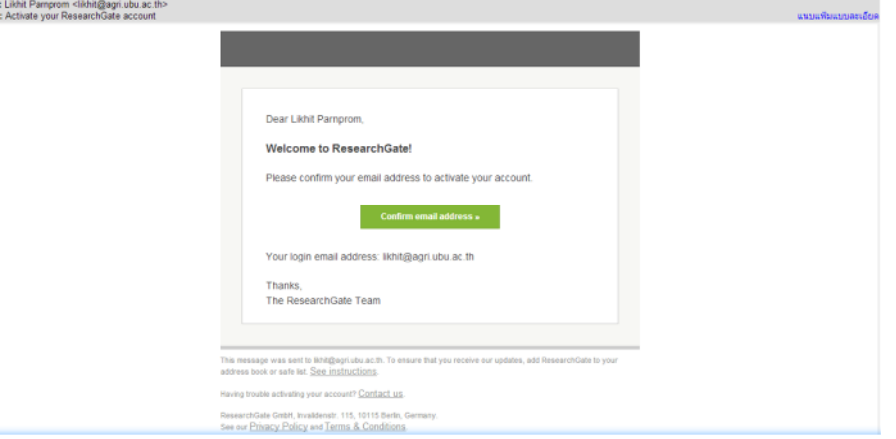

ในหน้านี้สามารถเลือกที่จะ Follow ใครก็ไดตามที่สนใจ เสร็จแล้วเลือกปุ่ม Follow
 Welcome Likhit, one last step before you get started

Follow researchers to keep up with their latest work. You will be able to edit your follow list later.

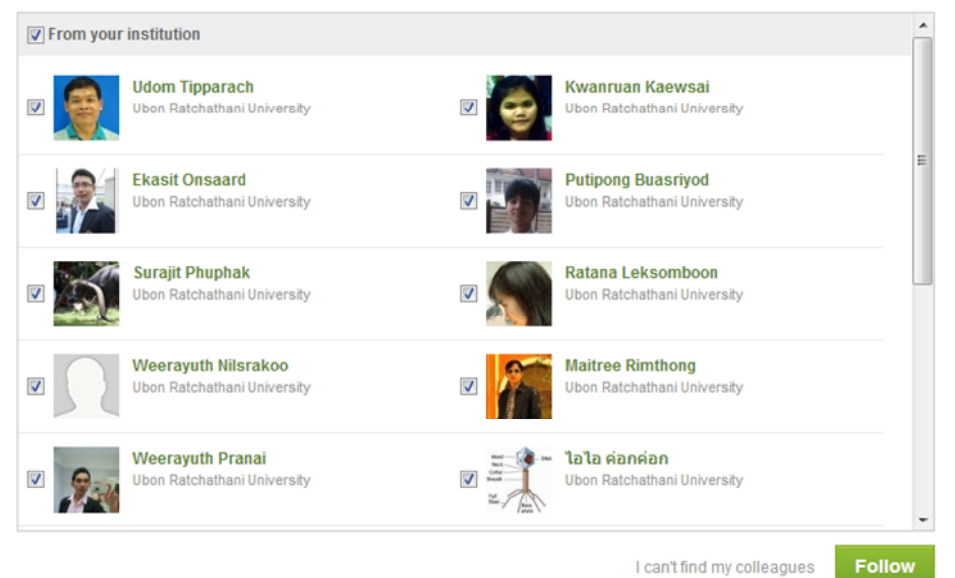

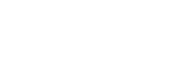

nitro<sup>PDF</sup> professional

Created with

- Research 0 0 Â Your profile is 30% complete ASK A QUESTION ADD YOUR PUBLICATIONS Live Feed Find your colleagues Invite your colleagues Alireza Bayat asked a question. Does anyone here has experience with Open Circuit Respiratory Chambers? RELATED RESEARCHERS View all I need to know what the best method is to test recovery of O2 and Jantaporn Thongekkaew Follow CO2. View Full Discussion II 7.31 · ■ 6.47 Ubon Ratchathani University Topics: Animal Nutrition, Animal Science Like · Comment · 18 hours ago Supimon Kamon Ubon Ratchathani University Follow Patrick Zimmerman I am not sure of your experimental requirements but this system http://c-lockinc.com/introduction.php has been shown to accurately monitor methane and carbon dioxide from.\_[more] Thitidaj Luetrakul Follow Ubon Ratchathani University 14 hours ago Preecha Boonchoong Ubon Ratchathani University Patrick Zimmerman We test carbon dioxide recovery using a small cylinder of liquid carbon dioxide (88),We carefully weigh the cylinder, contents and release mechanism then we release the...[more] Follow Krit Boonyakit Follow Ubon Ratchathani University 13 hours ago Ann Sreomglin Ubon Ratchathani University Follow View all related researchers Ali Gouran asked a question. Cause to lace explant leaves During washing with water What is? In step disinfection of explants for tissue culture! View Full Discussion SUGGESTED TOPICS Topics: Plant Tissue Culture, Tissue Culture Techniques, Plant Biotechnology, Ruminant Nutrition Animal Health Animal Production Horticulture, Botany Forage Grassland Ecology Pasture management Like · Comment · 19 hours ago
- 3. เข้าสู่หน้าจอ ResearchGate ซึ่งผู้ใช้สามารถเลือกใช้งานตามต้องการได้ (ศึกษาเพิ่มเติมเล็กน้อย)

#### การแจ้งเตือนผ่านเมล์

เมื่อนักวิจัยได้เผยแพร่ผลงานวิจัย (ระดับนานาชาติ) เรียบร้อยแล้ว หากมีผู้สนใจติดตาม หรือค้นหาคำสำคัญ ที่เกี่ยวข้องกับงานวิจัยของเรา ResearchGate จะแจ้งข่าวสารเตือนให้เจ้าของผลงานทราบผ่านเมล์ ที่สมัครไว้อย่าง สม่ำเสมอ

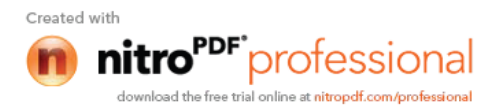

### การใช้งาน ResearchGate ของนักวิจัย ภายในคณะเกษตรศาสตร์ มหาวิทยาลัยอุบลราชธานี

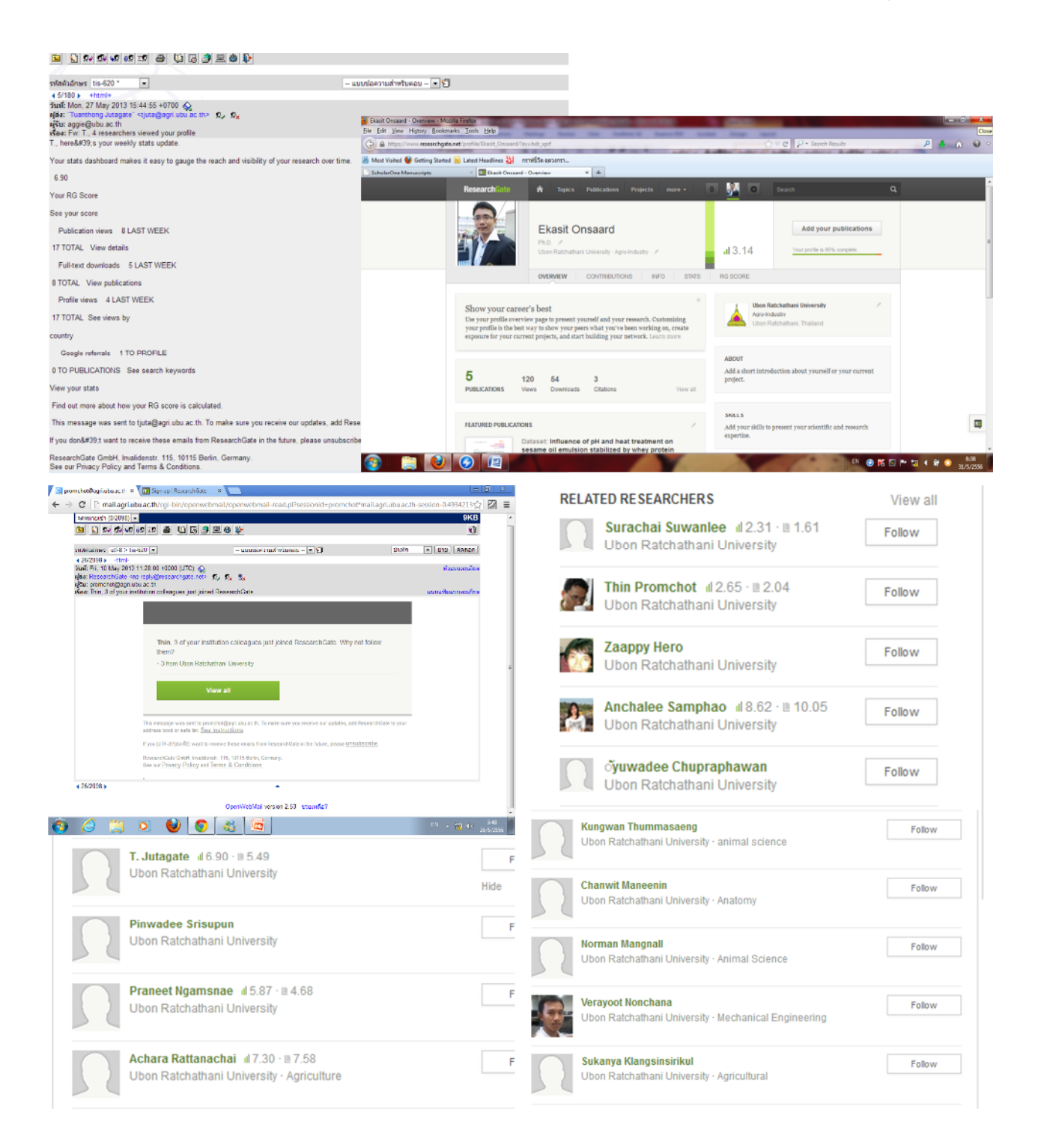

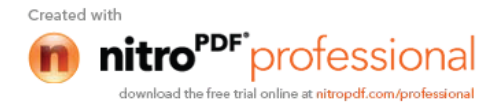

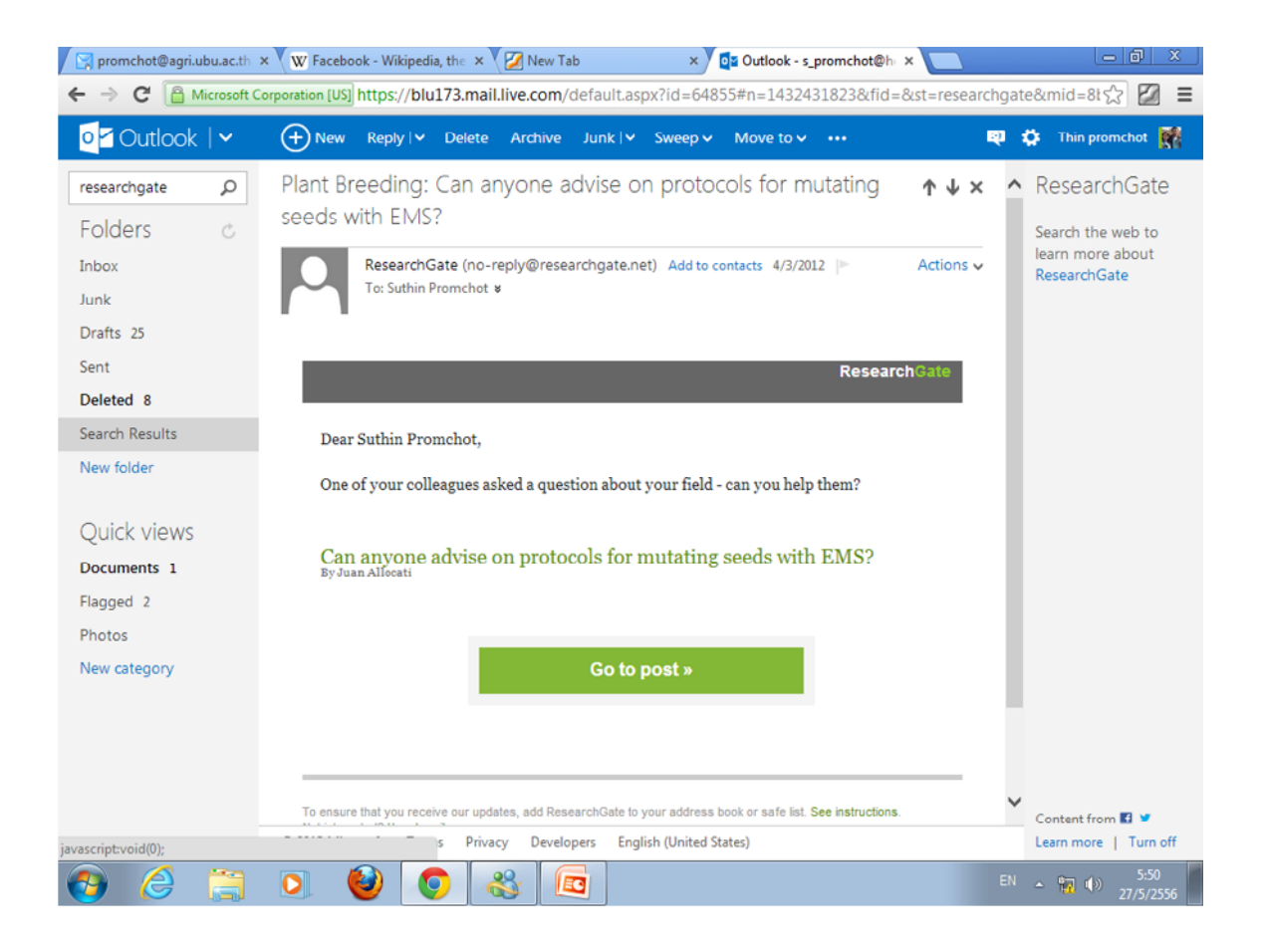

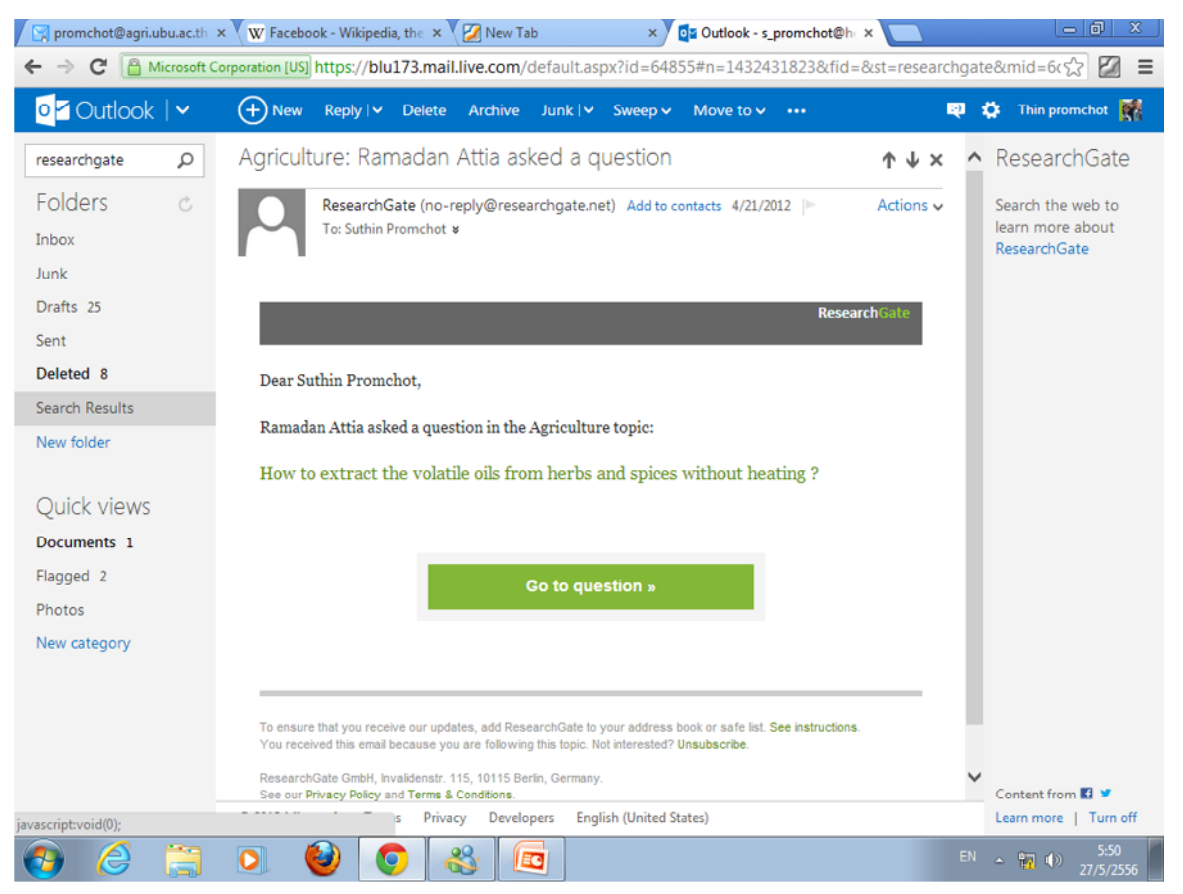

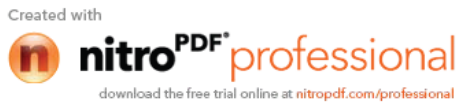

# การใช้ประโยชน์จาก ResearchGate เพื่องานวิจัย

ดร.วีรเวทย์ อุทโธ 28/05/2556

จากที่ได้มีการแลกเปลี่ยนการใช้ ResearchGate.Net เพื่อเป็นแนวทางในการใช้ประโยชน์ เพื่องานวิจัย ผมขอสรุปการใช้ประโยชน์ดังนี้

1. ผมได้รู้จัดนักวิจัยสาขาต่างๆ ของมหาวิทยาลัยอุบลราชธานี มากยิ่งขึ้น ซึ่ง ResearchGate จะแนะนำว่าใครอยู่ในมหาวิทยาลัยเดียวกัน

2. พร้อมกันนี้ ResearchGate ได้แนะนำผมว่ามีนักวิจัยท่านใดได้ติดตามผลงานของผม บ้าง เช่น

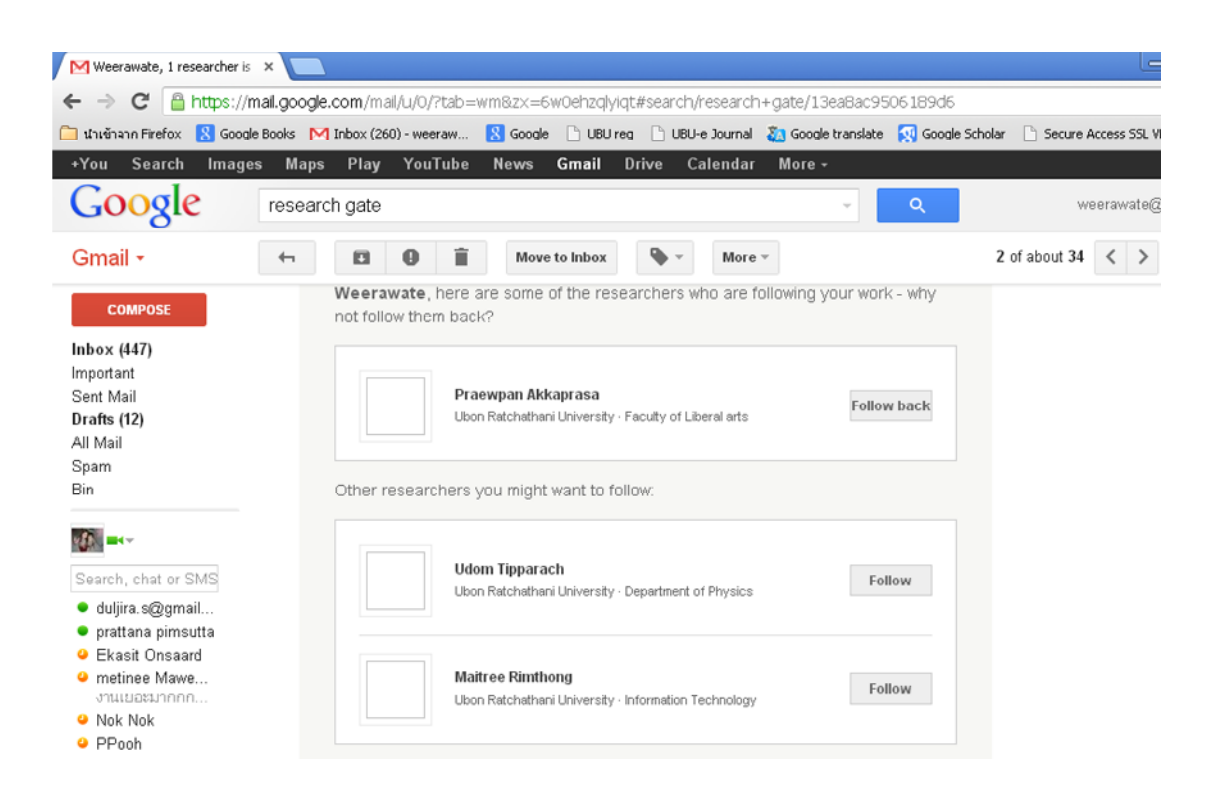

3. โดย ResearchGate ได้แนะนำให้ผม Follow นักวิจัยท่านเหล่านี้ที่มีการดำเนินงาน วิจัยที่อาจเกิดความร่วมมือในอนาคตได้

 4. ผมได้ใช้ ResearchGate เป็นเครื่องมือในการหาข้อมูลเอกสารที่เกี่ยวข้องกับงานวิจัย ที่ อาจไม่ได้เผยแพร่เป็น Free Access โดยผมได้เข้าไป Follow หัวเรื่องที่ผมสนใจ เช่น Active Packaging และผมพบว่ามีงานตีพิมพ์มากกว่า 1,000 เรื่องให้ผมได้ Download และมี

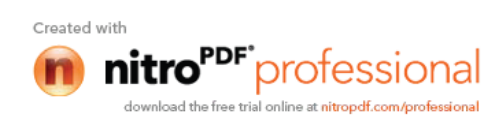

นักวิจัยที่ผมสามารถ Follow การทำงานเพื่อ Update ข้อมูลได้ เช่น Dr. Panuwat Suppakul, Kasetsart University (ดังที่ปรากฏในภาพด้านล่าง)

| Weerawat                                                                                                    | e, 1 researcher is 🗙                     | RG Research                | Gate             | ×             |           |        |       |         |                    |                  | Le                     |
|----------------------------------------------------------------------------------------------------|------------------------------------------|----------------------------|------------------|---------------|-----------|--------|-------|---------|--------------------|------------------|------------------------|
| ← → C 🆀 https://www.researchgate.net/search.Search.html?query=active+packaging                                                                    |                                          |                            |                  |               |           |        |       |         |                    |                  |                        |
| 🧀 นำเข้าจาก Fi                                                                                                    | refox 🙁 Google Book                      | is M Inbox                 | (260) - weeraw   | <u>8</u> Goog | ple 🗋 UBL | Ireg 🗌 | UBU-e | Journal | 🍇 Google translate | 🕵 Google Scholar | C Secure Access SSL VI |
| Rese                                                                                                    | earchGate                                | <b>ત</b> Το                | pics Publica     | ations        | Projects  | more   | •     | 0       |                    | active packaging |                        |
|                                                                                                    | Ch results<br>e packaging<br>:HERS       |                            |                  |               |           |        |       |         |                    |                  |                        |
|                                                                                                    | Panuwat Suppakul<br>Kasetsart University | (Thailand)<br>/, Departmen | t of Packaging : | and Materi    | als       | Folk   | 044   | •       | RESEARCHERS · 1    | 7                |                        |
|                                                                                                    | Technology                               |                            |                  |               |           |        |       |         | TOPICS · 1         |                  |                        |
| Keywords: Active and Intelligent Packaging Technology<br>About me: cused on developing new functional active and<br>intelligent packaging system. |                                          |                            |                  |               |           |        |       |         | QUESTIONS · 13     |                  |                        |
|                                                                                                    | intelligent packagin                     | ig system.                 |                  |               |           |        |       |         | PUBLICATIONS · 1   | .000+            |                        |
|                                                                                                    | Wannabongkoch T                          | antothai (Tha              | ailand)          |               |           | Folk   | 1442  |         | JOURNALS · 0       |                  |                        |
| <b>19</b>                                                                                                    | Kasetsart University                     | , Departmen                | t of Packaging   | and Materi    | als       | 100    | /11   |         | JOBS · 12          |                  |                        |
|                                                                                                    | Technology                               |                            |                  |               |           |        |       |         | INSTITUTIONS · 0   |                  |                        |
|                                                                                                    | Keywords: Active p                       | oackaging                  |                  |               |           |        |       |         | DEPARTMENTS        | 100+             |                        |
|                                                                                                    | Curashai Khankaa                         |                            |                  |               |           |        |       |         | DIDLUT PIL         |                  |                        |

5. เมื่อผมได้เลือก Publication ผมพบว่า มีให้เลือกมากมาย โดยผมสามารถ request ไป ยังนักวิจัย เพื่อขอเอกสารฉบับเต็มได้ โดยที่เมื่อเลือกเอกสาร ผมสามารถจะเปิดการ Discuss กับเจ้าของเอกสารในเรื่องที่ผมได้เลือก เช่น

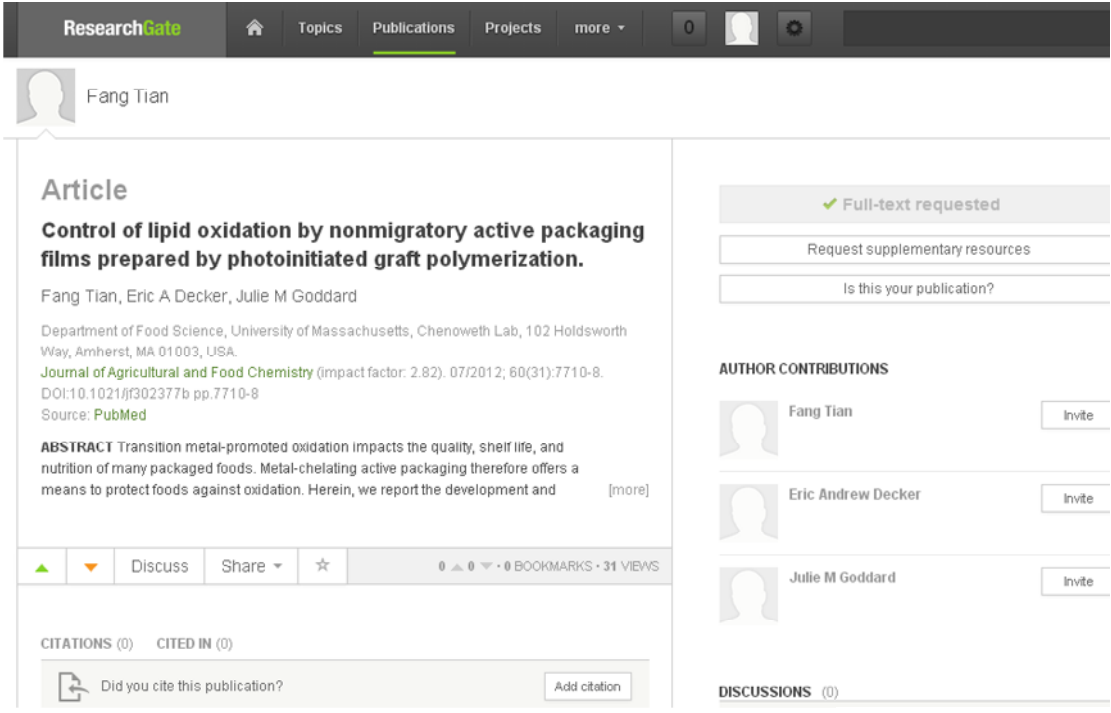

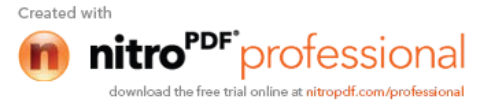

6. นอกจากนั้นผมยังมองเห็นเอกสารที่มีความเกี่ยวพันกับเรื่องที่ผมได้เลือก เช่น

| Did you cite this publication?                                                                                                    | Add citation                                                                                                   | DISCUSSIONS (0)                                                                                                    |
|----------------------------------------------------------------------------------------------------|----------------------------------------------------------------------------------------------------|----------------------------------------------------------------------------------------------------|
| ta provided are for informational purposes only. Although carefully o<br>aranteed. The impact factor represents a rough estimation of the jou<br>let the actual ourrent impact factor. Publisher constitions are provid<br>m the publisher's actual policy or licence agreement may be applicat | collected, accuracy cannot be<br>rnahe impact factor and does not<br>ed by RoMEO. Differing provisions<br>ole. | Ask a question to discuss this<br>publication with other<br>specialists.                                                                                                    |
|                                                                                                    |                                                                                                    | SIMILAR PUBLICATIONS                                                                                                    |
|                                                                                                    |                                                                                                    | Polyethylene glycol grafted polyethylene: a versatile<br>platform for nonunigratory active packaging applications<br>Jeffrey A Barish, Julie M Goddard                                                 |
|                                                                                                    |                                                                                                    | In Situ Attenuated Total Reflectance Fourier-Transform<br>Infrared Study of Oxytetracycline Sorption on Magnetite<br>Sudipta Rakshit, Evert J Etzinga, Rupali Datta, Dibyendu Sarkar                   |
|                                                                                                    |                                                                                                    | Methyl/Allyl Monolayer on Silicon: Efficient Surface<br>Passivation for Silicon-Conjugated Polymer Hybrid Solar<br>Cell.<br>Fute Zhong, Dong Liu, Yunfang Zhang, Huaixin Wei, Tao Song,<br>Baoquan Sun |
|                                                                                                    |                                                                                                    |                                                                                                    |
|                                                                                                    |                                                                                                    |                                                                                                    |

จากประสบการณ์ที่ได้จากการแลกเปลี่ยนเรียนรู้ได้ช่วยในการวิจัยของผม เอกสารและแนวทางในการร่วมมือทำงานวิจัยร่วมกับนักวิจัยท่านอื่นๆ ต่อไปได้

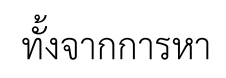

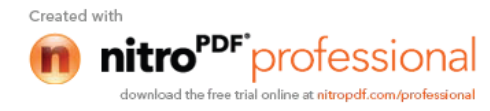